# myCHU HealthStream: Ending Group Assignments 2021.09.17

You must have the correct Administrator role.

## Action Items

Action Items for Past Assignments:

- 1) Select Hide this Assignment from search results
- 2) Enter an End Date to Prevent satisfaction of this assignment and remove overdue alerts.

Action Items for New Assignments:

- 1) Enter a unique identifier to the Assignment Name (to assist in searches)
- 2) Enter an End Date (required)

## End Date Process

Login as Administrator

| lealt           | nStream.                         |  |
|-----------------|----------------------------------|--|
| Administrator   | tholic Health System - Org Level |  |
| CORP-E - CC     | ger<br>IRP - Employee            |  |
| Make this my de | ault selection on this computer. |  |
|                 | Proceed with Login               |  |

## Search Group Assignments

Click Education tab > Manage Group Assignments

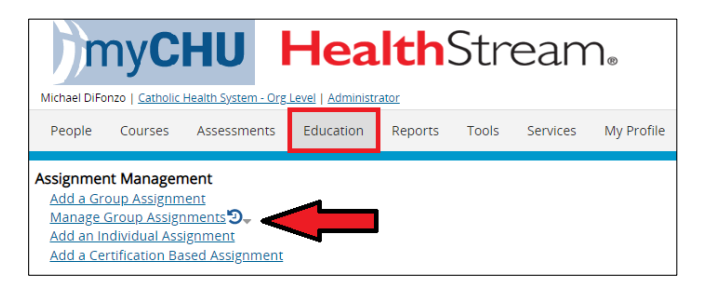

Select the option for End Date Range > No End Date. This will filter the list to display only assignments that do not have an End Date.

Click Search. All assignments with no End Date will now display.

In the future, you may want to name the assignments with your username or another unique identifier that you can type into the Assignment Name field to filter the list even further.

| Group Assignment<br>Select Group Assignments                                          | Add a Certification Based Assignment Add Grou                                              | IP Assignment Return to Education |
|---------------------------------------------------------------------------------------|--------------------------------------------------------------------------------------------|-----------------------------------|
| Assignment Name                                                                       | Effective Date Range                                                                       | <b>*</b>                          |
| Results to Display  Available Assignments  Deleted Assignments - up to 3 year history | Go-Live Date Range From Through Through For flexible golive dates, the "beginning on" date | sused                             |
| Assignment Visibility<br>© Visibile<br>O Hidden<br>Both                               | End Date Range<br>No End Date<br>From Through                                              | <b>(</b> +)                       |
| Search                                                                                |                                                                                            |                                   |

Change Results per page to 250 > click Updated By to sort by your assignments > click on a numbered page to go to your assignments.

| Search Cancel                                                                                                    |                                      |                  |                 |                |
|----------------------------------------------------------------------------------------------------|--------------------------------------|------------------|-----------------|----------------|
| Results per page 100 V                                                                                                    | ious 1 <u>2 3 4 5 6 7 8 9 10 Nex</u> | 2 >>>            |                 | 4659 Record(s) |
| Name↑ 25                                                                                                    | Туре                                 | Last Updated     | d Updated By    | Affiliation    |
| 101420 MS 101 50<br>Effective Date: 101 100 ap-Live Date: 10/14/2020, End Date:                                                    | One                                  | -time 10/14/2020 | John Jankowiak  | Institution    |
| 0 20210101 Val 250 K Management Tool (Rsam) Training<br>Effective Date: 12/31/2020, Go-Live Date: 1/1/2021, End Date:              | - Group 02 * One                     | -time 12/31/2020 | Michael DiFonzo | Institution    |
| 0 20210201 Vendor Risk Management Tool (Rsam) Training<br>Effective Date: 12/31/2020, Go-Live Date: 2/1/2021, End Date:            | - Group 03 * One                     | -time 12/31/2020 | Michael DiFonzo | Institution    |
| 0 202103 Annual Mandatory for Home Care (501, 601, 602)<br>Effective Date: 3/24/2021, Go-Live Date: 3/24/2021, End Date: 8/29/2021 | * One                                | -time 8/30/2021  | Michael DiFonzo | Institution    |
| 0 20210301 Vendor Risk Management Tool (Rsam) Training<br>Effective Date: 12/31/2020, Go-Live Date: 2/1/2021, End Date:            | - Group 04 * One                     | -time 12/31/2020 | Michael DiFonzo | Institution    |
| 01052021 Epic STS AMB OBGYN Provider EUPA & EVAL *<br>Effective Date: 1/5/2021, Go-Live Date: 1/5/2021, End Date:                  | One                                  | -time 1/5/2021   | Elizabeth K Kay | Institution    |
| 01072021 clipdoc Nurse 100 Day 1 *                                                                                                 |                                      |                  |                 |                |

Assignments will be sorted by who updated the assignment. Review the Go-Live Date of when the assignment was assigned and that there is no End Date. Click on an assignment to edit.

| <u>0 20210101 Vendor Risk Management Tool (Rsam) Training - Group 02 *</u> | One- | 12/31/2020  | Michael DiFonzo   | Institution |
|----------------------------------------------------------------------------|------|-------------|-------------------|-------------|
| Effective Date: 12/31/2020, Go-Live Date: 1/1/2021, End Date:              | time | 12/3/1/2020 | Witchder Dir Onzo | modeation   |
| <u>0 20210201 Vendor Risk Management Tool (Rsam) Training - Group 03</u> * | One- | 12/31/2020  | Michael DiFonzo   | Institution |
| Effective Date: 12/31/2020, Go-Live Date: 2/1/2021, End Date:              | time | 12/31/2020  | Michael Dir 0120  | modeation   |
| <u>0 20210301 Vendor Risk Management Tool (Rsam) Training - Group 04</u> * | One- | 12/21/2020  | Michael DiFenze   | Institution |
| Effective Date: 12/31/2020, Go-Live Date: 2/1/2021, End Date:              | time | 12/31/2020  | MICHAEL DIFORZO   | Institution |
| EPIC - CASE MANAGER ACCESS 2.0 JF *                                        | One- | 2/17/2021   | Michael DiFonzo   | Institution |
| Effective Date: 3/17/2021, Go-Live Date: 3/17/2021, End Date:              | time | 5/1//2021   | Michael DiPolizo  | institution |
| EPIC - PCT INPATIENT PATIENT CARE TECHNICIAN/ NURSE ASSISTANT 2.0 JF *     | One- | 2/25/2024   | Michael DiFenze   | Institution |
| Effective Date: 3/18/2021, Go-Live Date: 3/18/2021, End Date:              | time | 5/25/2021   | MICHAEL DIFORZO   | institution |
| 202103 CBC/LTC Assignments *                                               | One- | 2/24/2021   | Michael DiFenze   | Institution |
| Effective Date: 3/22/2021, Go-Live Date: 3/22/2021, End Date:              | time | 5/24/2021   | WICHael DIFONZO   | institution |
| EPIC - CROSS SPECIALTY RESIDENT ACCESS 2.0 JF *                            | One- | 2/22/2024   | Michael DiFenze   | Institution |
| Effective Date: 3/18/2021, Go-Live Date: 3/18/2021, End Date:              | time | 5/25/2021   | MICHAELDIF01120   | institution |

Scroll down to Search Visibility. Select Hide this Assignment from search results (recommended practice is to do this only for assignments that you have ended).

| Group Assignment Mana         | gement                    |                        | 🞤 Assignment-Wide Exemptions | Keturn to Search Results |
|-------------------------------|---------------------------|------------------------|------------------------------|--------------------------|
| Edit Group Assignm            | ent                       |                        |                              | *                        |
|                               |                           |                        |                              |                          |
| Name this Assignment *        |                           |                        |                              |                          |
| Appears in search results and | l certain reports.        |                        |                              |                          |
| 202103 CBC/LTC Assign         | iments                    |                        |                              | A∕                       |
| Description                   |                           |                        |                              |                          |
|                               |                           |                        |                              |                          |
|                               |                           |                        |                              | A>                       |
|                               |                           |                        |                              | /                        |
|                               |                           |                        |                              |                          |
| Search Vicibility             |                           |                        |                              |                          |
|                               |                           |                        |                              |                          |
| Hide this Assignment          | from search results.      |                        |                              |                          |
| Owner: Catholic Health S      | ivstem - Org Level        |                        |                              |                          |
| Created By: Michael DiFo      | nzo on 3/22/2021 12:21 PM |                        |                              |                          |
| Updated By: Michael DiF       | onzo on 3/24/2021 8:13 AM |                        |                              |                          |
|                               |                           |                        |                              |                          |
|                               |                           |                        |                              |                          |
| Content and Audier            | ice                       |                        |                              |                          |
| Learning Items *              | Q Search Learning Items   |                        |                              | Institution Specific     |
| C Emergency Prepared          | dness 2021 - CBC/LTC      |                        | Exemptions                   | Yes                      |
| 🛃 Trauma Informed Ca          | are 2021 - CBC/LTC        |                        | Exemptions                   | Yes                      |
|                               |                           | -                      |                              |                          |
|                               | 0                         |                        |                              |                          |
| Target Audience *             | Q Search Student Groups   | Create a Student Group |                              |                          |
| 20210322 CBC/LTC              |                           |                        |                              |                          |
|                               | -                         |                        |                              |                          |

#### End Date

Scroll to Due Date. Review that the Due Date has expired and verify you want to end this assignment.

Scroll to End Date. Enter an End Date to prevent satisfaction of this assignment after this date. This will remove the assignment from the students' assigned To Do list and remove any overdue alerts.

For past assignments, you can enter today's date to end immediately. For assignments that you create in the future, you can enter a date in the near future for when you would like the assignment to end automatically.

This removes ALL of the Learning Items (courses) listed under Content and Audience AND for everyone listed under the Target Audience (see image above).

Click Save.

| Dates and Settings                                                                                                    |  |  |  |  |  |
|----------------------------------------------------------------------------------------------------|--|--|--|--|--|
| Set the Assignment Window                                                                                                    |  |  |  |  |  |
| Assignment Type How often should this assignment occur?                                                                                                    |  |  |  |  |  |
| One-Time Assignment                                                                                                    |  |  |  |  |  |
| O Recurring Assignment                                                                                                    |  |  |  |  |  |
| Go-Live Date *<br>When should this assignment first appear on each person's To-Do list?                                                                         |  |  |  |  |  |
| Fixed: Go-live on 3/22/2021 +                                                                                                    |  |  |  |  |  |
| Flexible: Go-live       0       days after each individual's       Hire/Active Date       > beginning       3/22/2021       +                                   |  |  |  |  |  |
| Due Date *   For recurring assignments, this is the initial due date.   Due on   6/30/2021   Hire/Active Date                                                   |  |  |  |  |  |
| End Date Optional         Prevent satisfaction of this assignment after this date.         End on       9/17/2021                                               |  |  |  |  |  |
| Expand the Assignment Window                                                                                                    |  |  |  |  |  |
| Effective Date *                                                                                                    |  |  |  |  |  |
| The assignment begins looking for completions from this date forward.<br>By setting this to an earlier date, existing completions will satisfy this assignment. |  |  |  |  |  |
| Apply completions since 3/22/2021                                                                                                    |  |  |  |  |  |
| Save Save and Add Another Copy Grant Assignment Exemptions Cancel                                                                                               |  |  |  |  |  |

#### Return to Search Results

Click Back button on the Browser bar to return to the sorted search results.

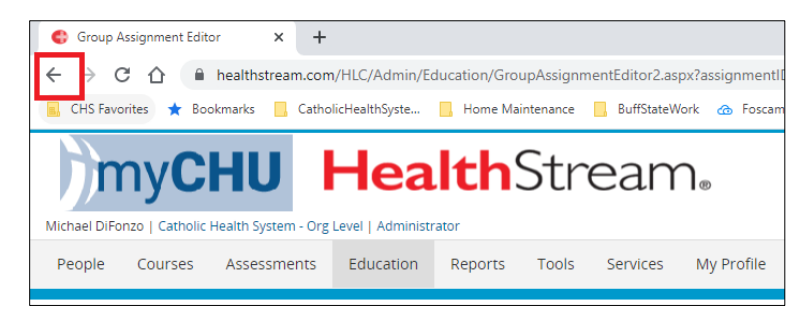

If the future, you can click Return to Search Results IF you used a unique identifier in the Assignment Name. DO NOT click this if your assignment names do not contain your name or another identifier.

| Group Assignment Management                    | 🔑 Assignment-Wide Exemptions | Keturn to Search Results |
|------------------------------------------------|------------------------------|--------------------------|
| Edit Group Assignment                          |                              |                          |
| Name this Assignment *                         |                              |                          |
| Appears in search results and certain reports. |                              |                          |
| 202103 CBC/LTC Assignments                     |                              | A,                       |
| Description                                    |                              |                          |

Click on the next assignment that you want to end. Repeat the above process until all assignments have an end date.

| 0 20210101 Vendor Risk Management Tool (Rsam) Training - Group 02 *        | One- | 12/31/2020 | Michael DiFonzo       | Institution    |
|----------------------------------------------------------------------------|------|------------|-----------------------|----------------|
| Effective Date: 12/31/2020, Go-Live Date: 1/1/2021, End Date:              | time |            |                       |                |
| <u>0 20210201 Vendor Risk Management Tool (Rsam) Training - Group 03</u> * | One- | 12/31/2020 | Michael DiFonzo       | Institution    |
| Effective Date: 12/31/2020, Go-Live Date: 2/1/2021, End Date:              | time | 12/01/2020 | interfacer bit offici | motication     |
| <u>0 20210301 Vendor Risk Management Tool (Rsam) Training - Group 04</u> * | One- | 12/21/2020 | Michael DiFenze       | Institution    |
| Effective Date: 12/31/2020, Go-Live Date: 2/1/2021, End Date:              | time | 12/31/2020 | Michael DiF0120       | institution    |
| EPIC - CASE MANAGER ACCESS 2.0 JF *                                        | One- | 2/17/2021  | Michael DiFenze       | Institution    |
| Effective Date: 3/17/2021, Go-Live Date: 3/17/2021, End Date:              | time | 5/1//2021  | Michael DiF0120       | institution    |
| EPIC - PCT INPATIENT PATIENT CARE TECHNICIAN/ NURSE ASSISTANT 2.0 JF *     | One- | 2/25/2024  | Misheel Difference    | la seleval su  |
| Effective Date: 3/18/2021, Go-Live Date: 3/18/2021, End Date:              | time | 3/25/2021  | Michael DiFonzo       | Institution    |
| 202103 CBC/LTC Assignments *                                               | One- | 2/24/2024  | Michael Differen      | la seie seie s |
| Effective Date: 3/22/2021, Go-Live Date: 3/22/2021, End Date:              | time | 3/24/2021  | Michael DIFONZO       | institution    |
| EPIC - CROSS SPECIALTY RESIDENT ACCESS 2.0 JF *                            | One- | 2/22/2021  | Michael DiFenze       | Institution    |
| Effective Date: 3/18/2021, Go-Live Date: 3/18/2021, End Date:              | time | 5/25/2021  | Michael DiF0120       | institution    |
| 0 202103 Annual Mandatory for Home Care (501, 601, 602) *                  | One- | 0/20/2021  | Michael DiFenze       | Institution    |
| Effective Date: 3/24/2021, Go-Live Date: 3/24/2021, End Date: 8/29/2021    | time | 8/30/2021  | Michael DiFonzo       | institution    |
| 10082020 Epic PB Insurance Follow Up LIVE ONLINE *                         | One- | 10/8/2020  | Michael DiFenze       | Institution    |
| Effective Date: 10/8/2020, Go-Live Date: 10/8/2020, End Date:              | time | 10/8/2020  | Michael DiF0120       | institution    |
| 10052020 EUPA EVAL Epic PB Charge Review LIVE ONLINE *                     | One- | 10/5/2020  | Michael DiFenze       | Institution    |
| Effective Date: 9/9/2020, Go-Live Date: 10/5/2020, End Date:               | time | 10/5/2020  | WICHAELDIF01120       | institution    |
| 10022020 EUPA EVAL Epic AMB Nurse Triage LIVE ONLINE *                     | One- | 10/6/2020  | Michael DiFonzo       | Institution    |
| Effective Date: 9/9/2020, Go-Live Date: 10/2/2020, End Date: 10/9/2020     | time | 10/0/2020  | WICHAEL DIPOLIZO      | institution    |